## Afficher les extensions de fichiers dans Windows 7

Le moyen utilisé pour identifier un format de fichier en informatique est de connaitre son extension.

## Rappel :

Lorsqu'un fichier est créé dans Windows, et que l'utilisateur souhaite l'enregistrer, sous le nom de son choix Windows ajoute une extension à ce nom. Cette extension est fonction de l'application dans laquelle le fichier est créé.

Exemple : un document Word aura l'extension .doc ou .docx, un document Excel aura l'extension xls ou xlsx, etc.

Windows utilise l'extension de fichier pour créer l'association du fichier avec le logiciel capable de le gérer.

Par défaut Windows masque les extensions de fichier. Mais en fonction de l'extension, Windows affiche une icône sensée identifiée le format du fichier. Seulement, plusieurs extensions peuvent correspondre à la même icone. Pour éviter toute confusion, il est fortement conseillé de toujours afficher les extensions.

- **1.** Lancer *l'Explorateur Windows*. Il y a plusieurs méthodes pour le faire comme par exemple : clic sur le bouton *Démarrer* puis clic sur *Ordinateur*.
- 2. Dans la fenêtre de l'Explorateur de fichiers affichée cliquer sur le bouton *Organiser* pour afficher les commandes de ce menu
- 3. Cliquer sur Options des dossiers et de recherche

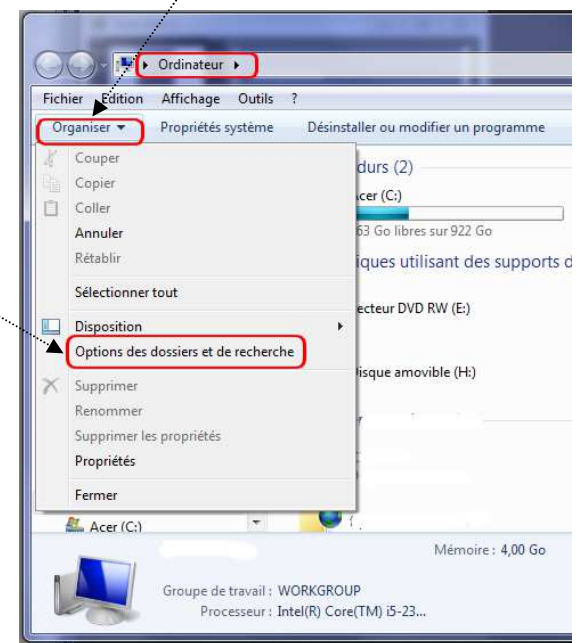

Images

Musique

Ordinateur

Panneau de configuration

Programmes par défaut

Aide et support Exécuter...

Périphériques et imprimantes

Jeux

4. Une boite de dialogue *Options des dossiers* s'affiche. Cliquer sur l'onglet *Affichage* 

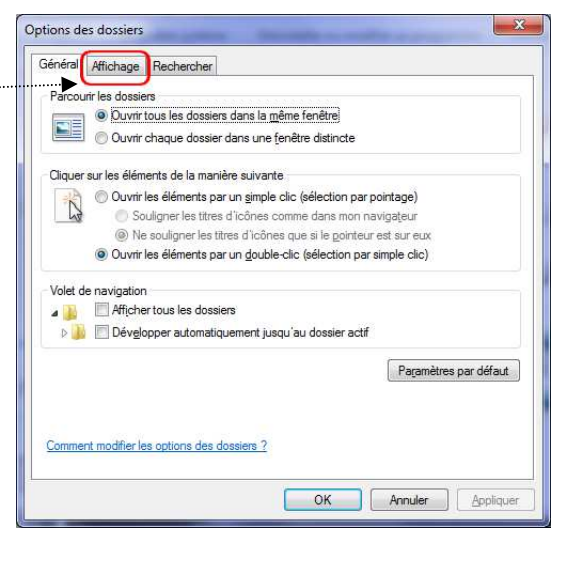

5. Une liste des *Paramètres avancés* est affichée. A l'aide de l'ascenseur droit, faire apparaitre le paramètre *Masquer les extensions des fichiers dont le type est connu (recommandé).* 

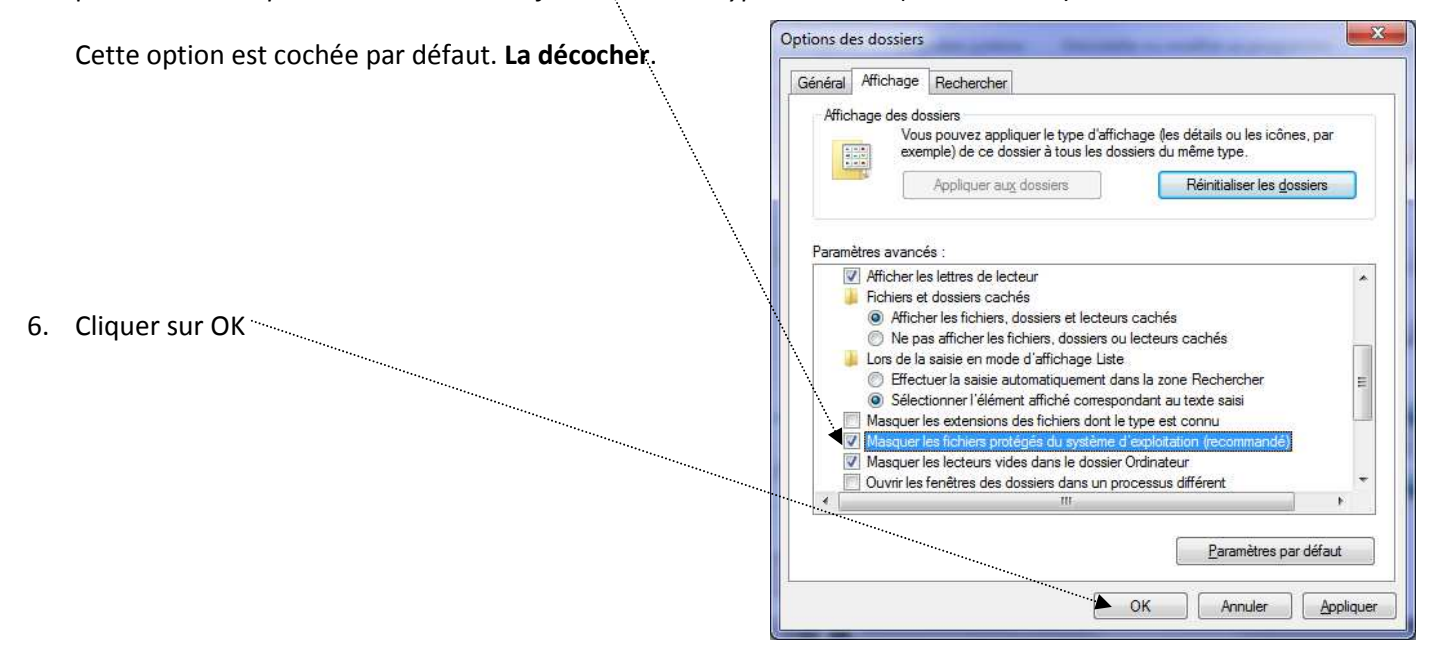

Désormais, les extensions des fichiers sont affichées dans l'Explorateur Windows